## Zoom Meetings 的安裝及使用方法(學生版)

Zoom Meetings 是一套跨平台支援的網上會議工具,支援 Windows、Mac、 Android 及 iOS 等作業系統。本校希望利用這軟件,讓學生在家中也能與老 師互動學習。

\*請家長協助及督促子女參與網上實時課堂。

- 1. 安裝 Zoom Cloud Meetings (電話或平板)
- iOS 版

https://apps.apple.com/hk/app/zoom-cloud-meetings/id

• Android 版

https://play.google.com/store/apps/details?id=us.zoom.videomeetings

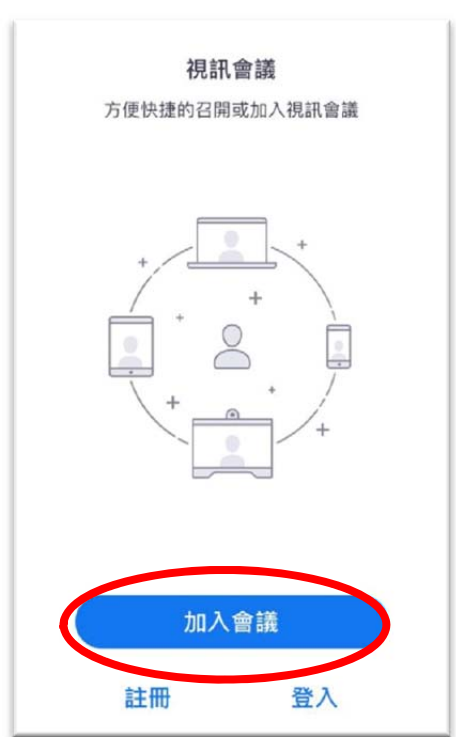

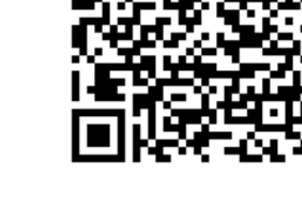

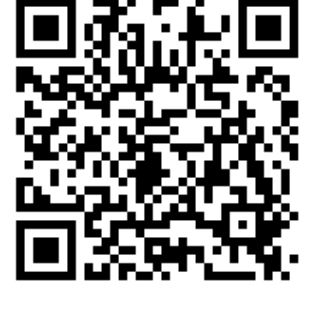

2. 安裝後,不需登入,點選「加入會議」便可。

3. 輸入會議 ID 及「使用會議室名稱加會」的班別和姓名 (例如:1A 陳大文 David)後,點選「加入會議」。

| 12:28      |                        | ul † ■     |
|------------|------------------------|------------|
| 取消         | 加入會議                   |            |
|            | 744 146 229 💿          |            |
|            | 使用會議室名稱加會              |            |
|            | 1A 陳大文 David           |            |
|            | 加入會議                   |            |
| 如果您<br>該鏈接 | 收到一個會議邀請鏈接, 請再<br>加入會議 | 次點擊        |
| 加會選        | 項                      |            |
|            | hte λ 产相               | $\bigcirc$ |
| 不自重        | 加女八百99                 | $\bigcirc$ |

4. 輸入會議密碼,然後點選「繼續」。

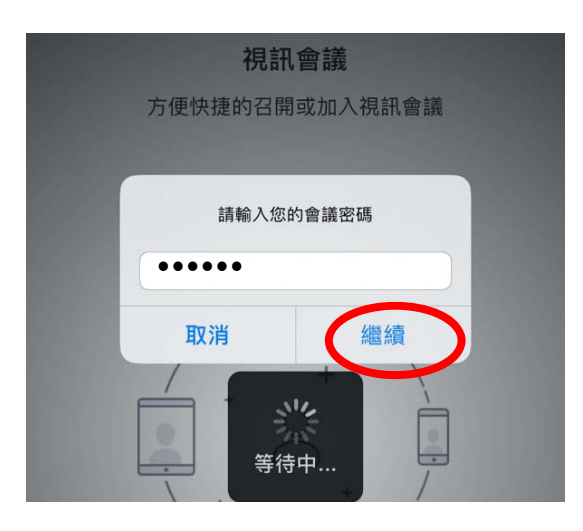

5. 點選「加入並開啟視訊」

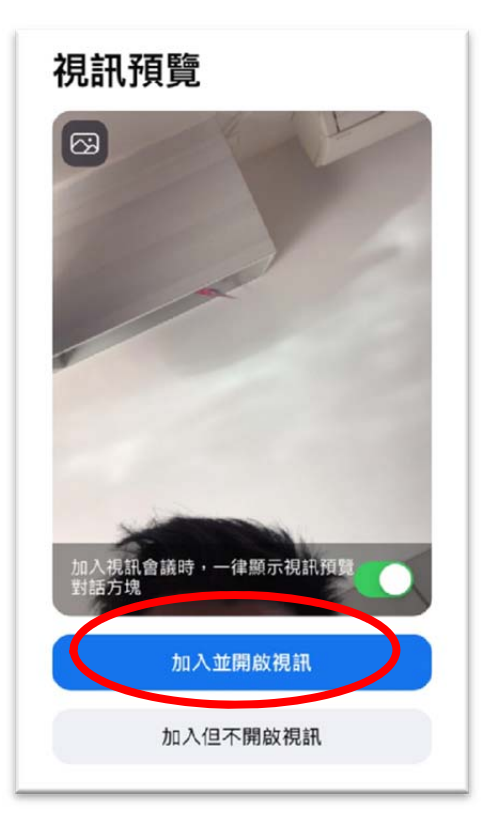

6. 點選「使用設備音訊」

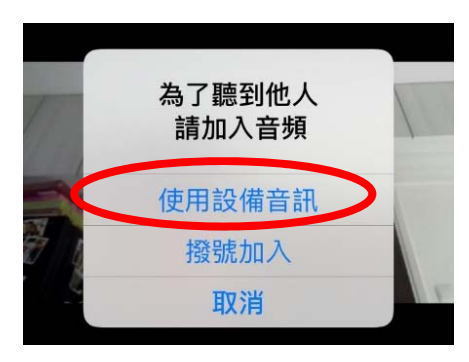

7. 學生將會進入等候室,待老師確定學生身份才可進入會議

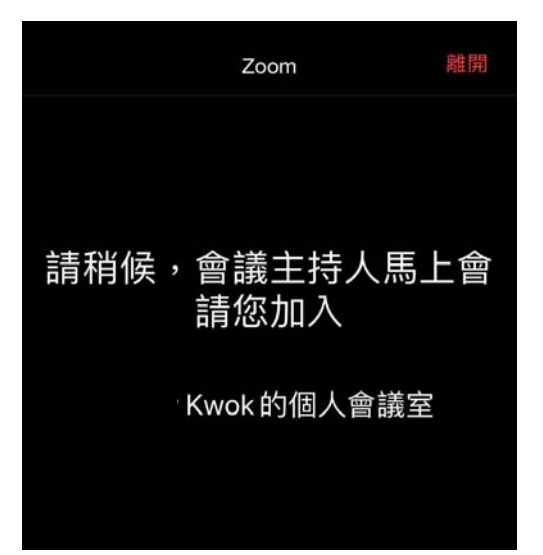

8. 進入會議室後,你們可以左掃螢幕以觀看其他同學。

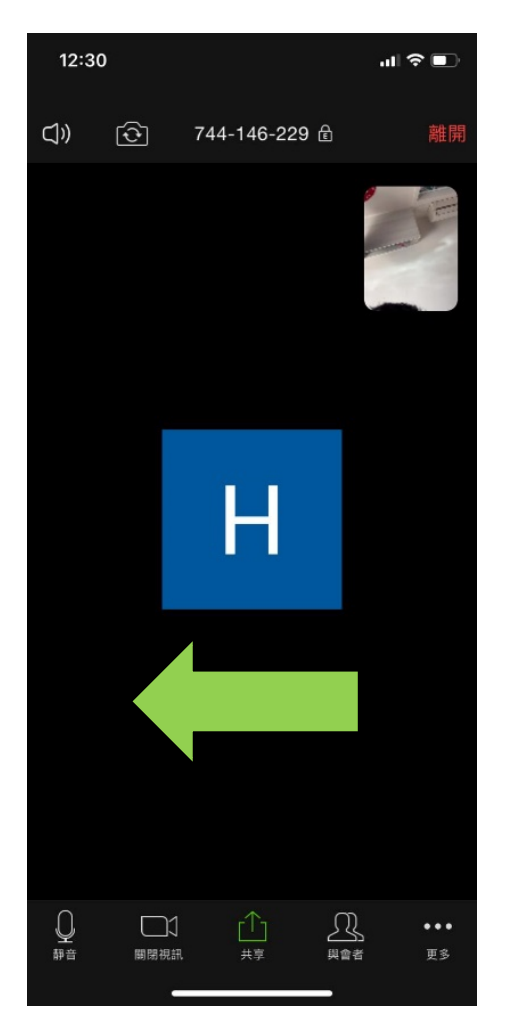

Zoom Meetings 亦可以在電腦(有鏡頭及收音裝置)上執行,詳情可以瀏 覽 <u>www.zoom.us</u>。

1. 前往 Zoom 的網站(<u>www.zoom.us</u>), 並點選「加入會議」

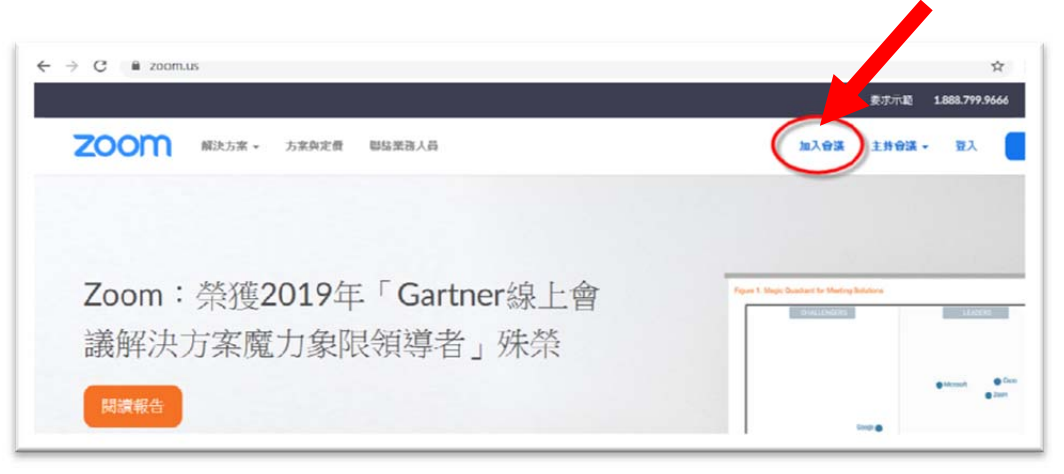

2. 輸入會議 ID 後,點選「加入」。

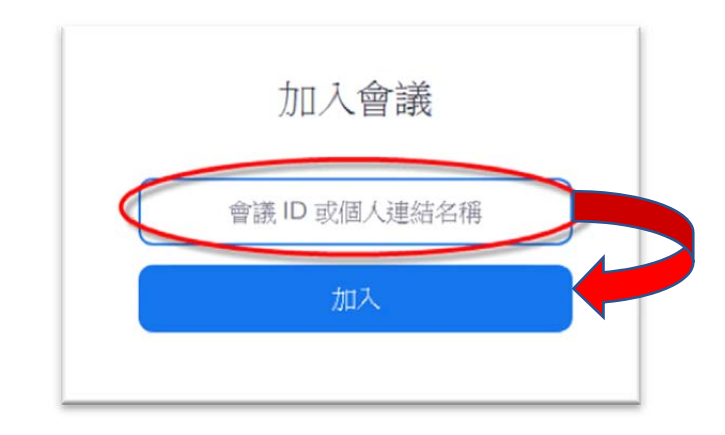

3. 輸入會議密碼,點選「加入會議」便可。

| 動入會議密碼 |     | -  | X  |
|--------|-----|----|----|
| 輸入會    | 議密碼 |    |    |
| *****  |     |    |    |
|        |     |    |    |
|        |     |    |    |
|        |     | 會議 | 取消 |

4. 學生將會進入等候室,待老師確定學生身份才可進入會議

| Zoom |                  | - | × |
|------|------------------|---|---|
|      | 請稍候,會議主持人馬上會請您加入 |   |   |
|      | Kwok的個人會議室       |   |   |
|      | 語音設備測試           |   |   |